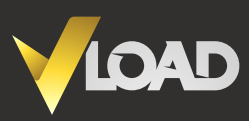

| п. |  |
|----|--|
|    |  |
|    |  |

### Sign into your account

To receive your funds, first sign in by entering your email address and password and selecting "**SIGN IN**".

|                                                                                              | IOAD                                                   |
|----------------------------------------------------------------------------------------------|--------------------------------------------------------|
|                                                                                              | Signin                                                 |
| ( SAFFKFFPFR                                                                                 | For users signing in with their VLoad credentials:     |
|                                                                                              | Email address *                                        |
| You now have the option to register and                                                      | sewix65146@oncloud.ws                                  |
| login to VLoad with Safekeeper ID,                                                           | Password * Forgot password?                            |
| brought to you by the same company.                                                          |                                                        |
| <ul> <li>Fill in your information only once to register<br/>on multiple websites.</li> </ul> | SIGN IN                                                |
| Have one login and password to use on                                                        | REGISTER                                               |
| partnering pages.                                                                            |                                                        |
| Manage your information through a secure                                                     | UI CI                                                  |
|                                                                                              | For users signing in with their Safekeeper digital ID: |
|                                                                                              | O SIGN IN WITH SAFEKEEPER                              |
|                                                                                              |                                                        |
|                                                                                              |                                                        |
| Torme and conditions Dr                                                                      | zincer and policy. Defined Dolicy                      |

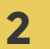

#### Go to "My account"

Click on the "Unlock Cashout" tab and fill out documents under each section.

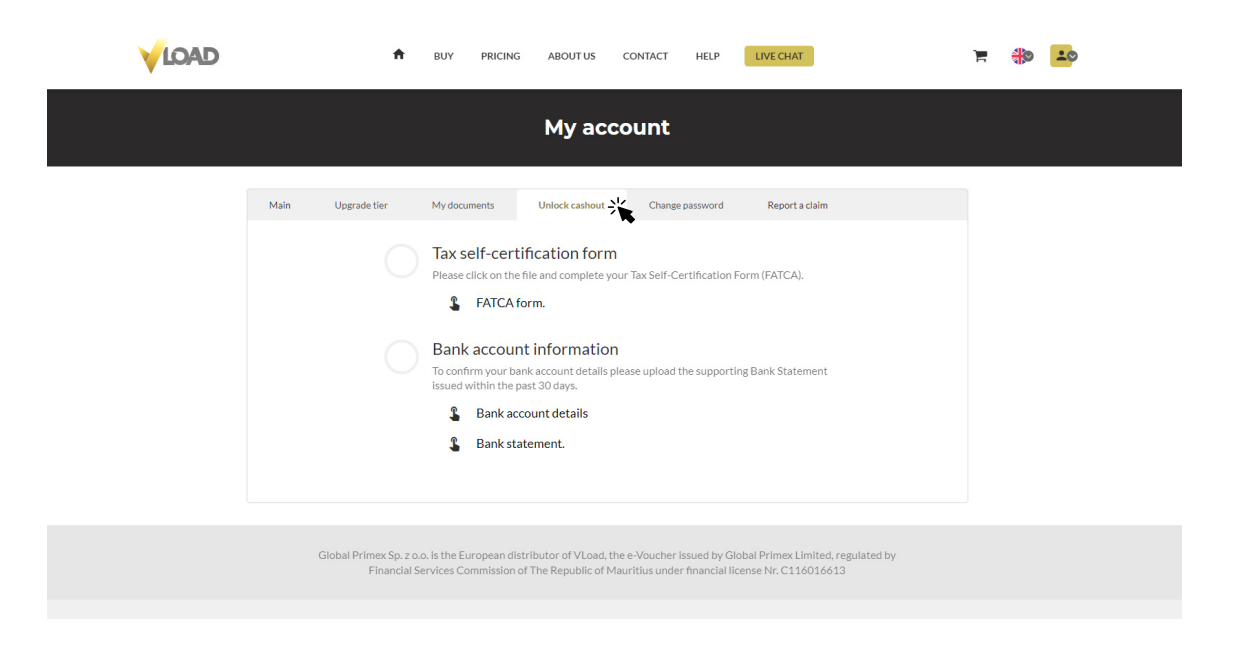

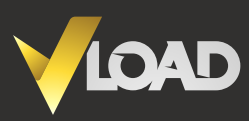

### Sign the tax self-certification form (FATCA)

First click on the Tax self-certification form and choose how you want to fill it out.

| BUY PRICING ABOUTUS CONTACT HELP     LIVE CHAT.                                                                                                    | ¥ 🕸 🖬 |
|----------------------------------------------------------------------------------------------------|-------|
| My account<br>Tax self-certification form                                                                                                    |       |
| Main       Upgrade tier       im         Image: Choose how you want to fill your document:       im         Image: Choose how you want to fill your document:       im         Image: Choose how you want to fill your document:       im         Image: Choose how you want to fill your document:       im         Image: Choose how you want to fill your document:       im         Image: Choose how you want to fill your document:       im         Image: Choose how you want to fill your document:       im         Image: Choose how you want to fill your document:       im         Image: Choose how you want to fill your document:       im         Image: Choose how you want to fill your document:       im         Image: Choose how you want to fill your document:       im         Image: Choose how you want to fill your document:       im         Image: Choose how you want to fill your document:       im         Image: Choose how you want to fill your document:       im         Image: Choose how you want to fill your document document to fill your document document to fill your document to fill your docu |       |
|                                                                                                    |       |

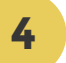

3

#### Fill out your bank account details

Please fill out all the required fields to the best of your knowledge and click "SAVE".

| BUY PRICING ABOUT US                                                                                                    | CONTACT HELP LIVE CHAT                                               | e 🕸 🤹 |
|----------------------------------------------------------------------------------------------------|----------------------------------------------------------------------|-------|
| ← Bank account details                                                                                                    |                                                                      |       |
| <ul> <li>In order to verify your bank account, please fill out all the rev</li> <li>Kindly note that Vload is not responsible for losses due to us</li> <li>Fill all the required fields below and click save.</li> <li>Bank details (meeting)</li> </ul> | juired fields below to the best of your knowledge.<br>ers' mistakes. |       |
| Bank country*                                                                                                    | IBAN                                                                 |       |
| Bank name *                                                                                                    | PLOGUTULEND LEND LEND LEND LEND LEND LEND LEND                       |       |
| Account holder name * Abe Pelc                                                                                                    | Account holder address *<br>Kampinos 856<br>05-065 <u>Kampinos</u>   |       |
|                                                                                                    | SAVE                                                                 |       |

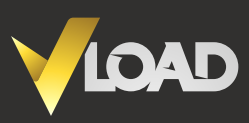

### 5

6

### Upload a recent bank statement

Please make sure your bank statement meets the requirements outlined in the pop-up window.

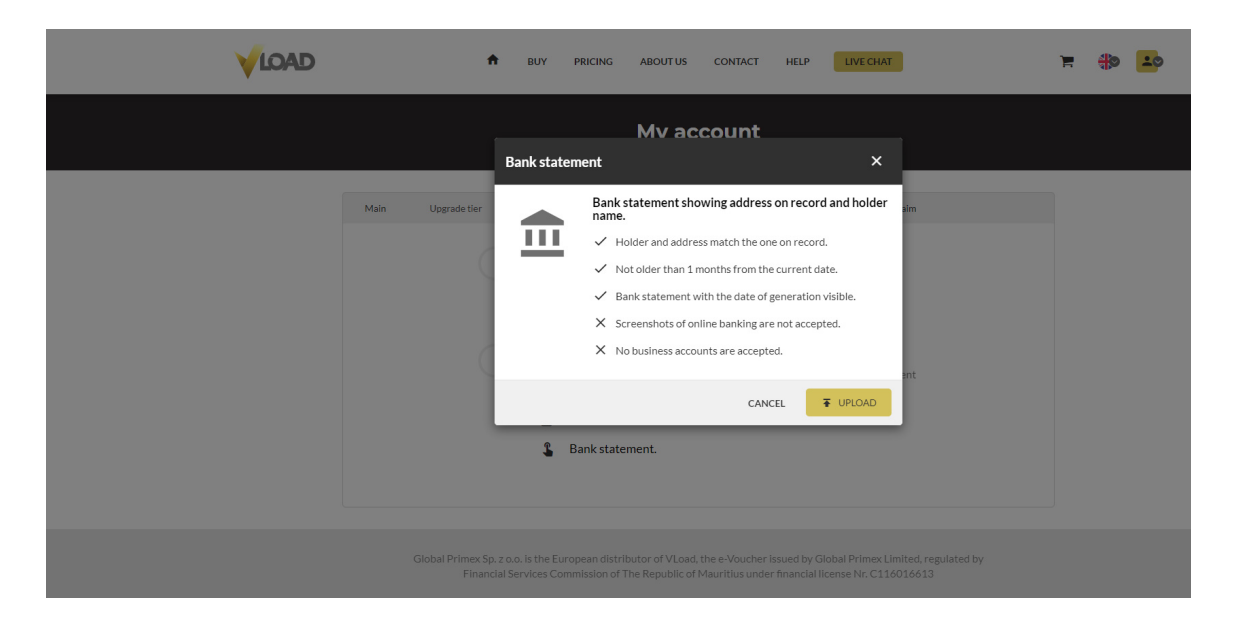

#### Go to "Payout vouchers"

Click on the "**PAYOUT VOUCHERS**" tab to view vouchers you can cashout.

|          | ħ                           | BUY PRICING             | ABOUT US CONTACT          | HELP LIVE CHAT         | )= 🚸 📫                                |
|----------|-----------------------------|-------------------------|---------------------------|------------------------|---------------------------------------|
|          |                             |                         | My account                |                        | My Account<br>My Vouchers<br>Payments |
| Main     | Upgrade tier                | My documents            | Unlock cashout Change pa  | issword Report a claim | Payout Vouchers                       |
| -        | Contact support tea         | m if you want to ch     | ange customer informatior | ı.                     | Report A Claim                        |
| Limi     | it level                    | Limit left<br>25,000.00 | Email copage9841@m        | ytrumali.com           | Logout                                |
| Firs     | t name *                    |                         | Last name *               |                        |                                       |
| Al       | be                          |                         | Pelc                      |                        |                                       |
| Add<br>Z | iress*<br>iota 7/18         |                         | Postal code<br>00-019     | City *<br>Warszawa     |                                       |
| Cou      | ntry *                      |                         | State                     |                        |                                       |
| Pe       | aland                       |                         | Not specified             |                        |                                       |
| Cith     | zenship country *<br>NDORRA |                         | Phone *                   | 572                    |                                       |
|          |                             |                         |                           |                        |                                       |

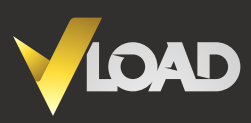

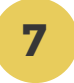

8

## Choose eVouchers to Cashout

Click on the "**SINGLE CASHOUT**" button next to the Voucher you would like to cash out.

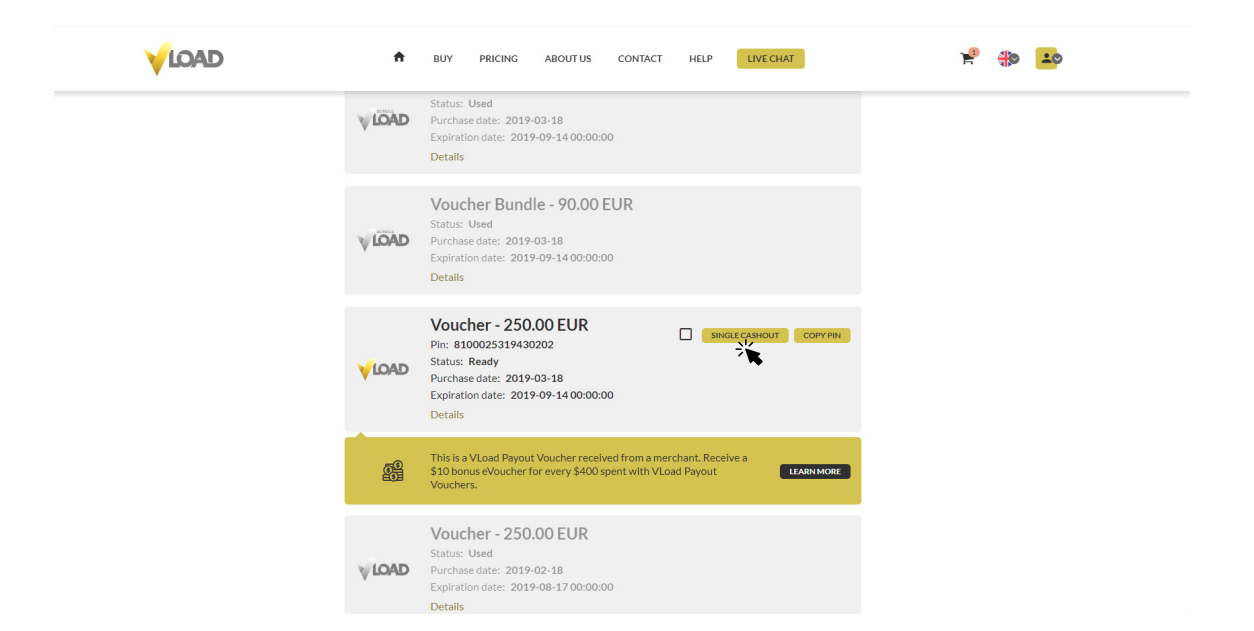

### Multiple cashout

You may select multiple eVouchers to go over the \$100 cashout minimum, and click "**MULTIPLE CASHOUT**" at the top of the page to wire your funds out with only one fee.

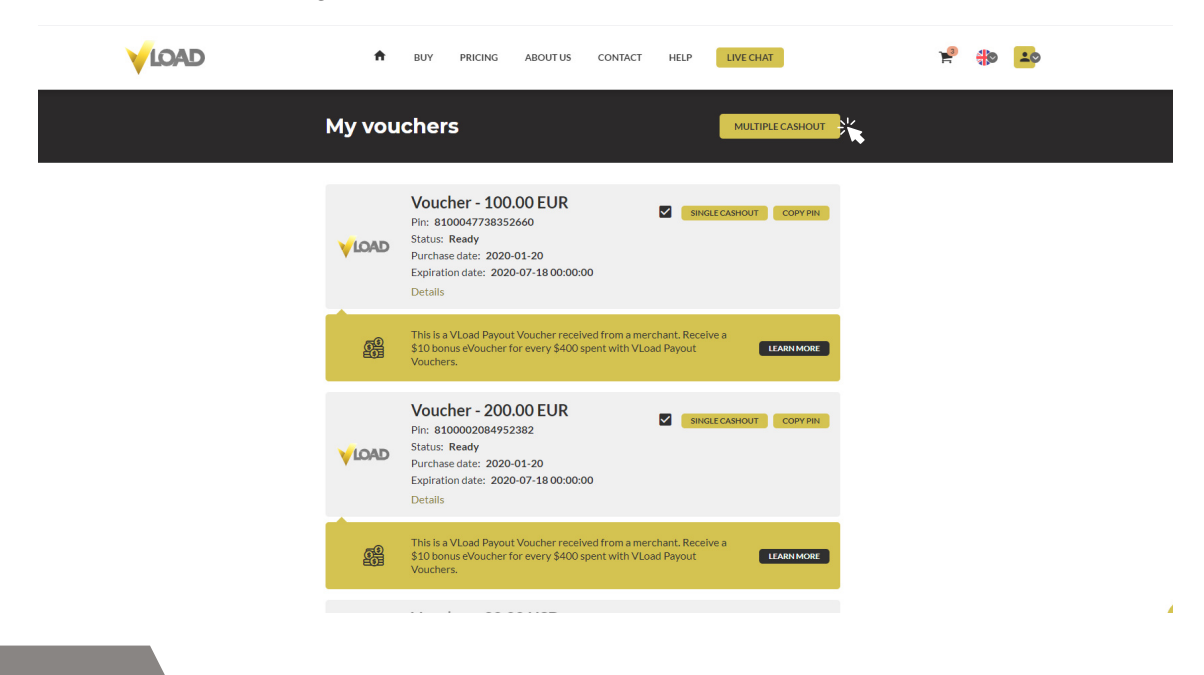

If you have any questions please get in touch with our customer service – **available 24/7** UK +441382797240 | US +17727424504 | support@vload.com

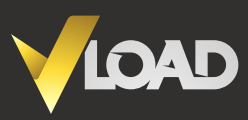

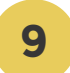

## Confirm cashout

Look over the cashout details, **click on the bank account** you want to use, agree to our terms and conditions and select the "**CASHOUT**" button. In the example below you can see that two vouchers were combined in a single cashout.

| VLOAD | •      | BUY PRICING                                                                            | ABOUT US                         | CONTACT                               | HELP                       | LIVE CHAT          |         | F | <del>(</del> ) | 20 |
|-------|--------|----------------------------------------------------------------------------------------|----------------------------------|---------------------------------------|----------------------------|--------------------|---------|---|----------------|----|
|       | My vou | Ichers<br>Cashout                                                                      |                                  |                                       |                            |                    | CASHOUT |   |                |    |
|       |        | Select a bank account<br>Homer Sin<br>asdfasdfasdfa<br>1111                            | t:<br>n <b>pson</b><br>sdfasdfas | *                                     |                            |                    |         |   |                |    |
|       | LOAL   | Summary<br>Voucher                                                                     |                                  |                                       | 250                        | Amount             |         |   |                |    |
|       |        | Voucher<br>Total amount                                                                |                                  |                                       | 50                         | 0.00 EUR<br>300.00 |         |   |                |    |
|       | LOA    | You will receive<br>This operation cannol<br>marked as used.<br>Depending on your bank | t be reversed. Onc               | ce completed, yo<br>dditional fees ma | our vouchers v<br>y apply. | 300.00<br>will be  |         |   |                |    |
|       | LOAL   | I have read, unde<br>Policy. *                                                         | erstand and agree to             | the Terms and Co                      | inditions and Pr           | ivacy              |         |   |                |    |
|       |        | Voucher - 10                                                                           | .00 EUR                          | CA                                    | NCEL                       | CASHOUT            |         |   |                |    |

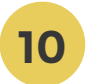

### Your cashout is on its way!

The internactional wire transfers usually reach beneficiary accounts in 2 to 5 business days, depending on the wire type and bank connection. Please note that if this is your first cashout, bank account verification might take an additional 2 business days.

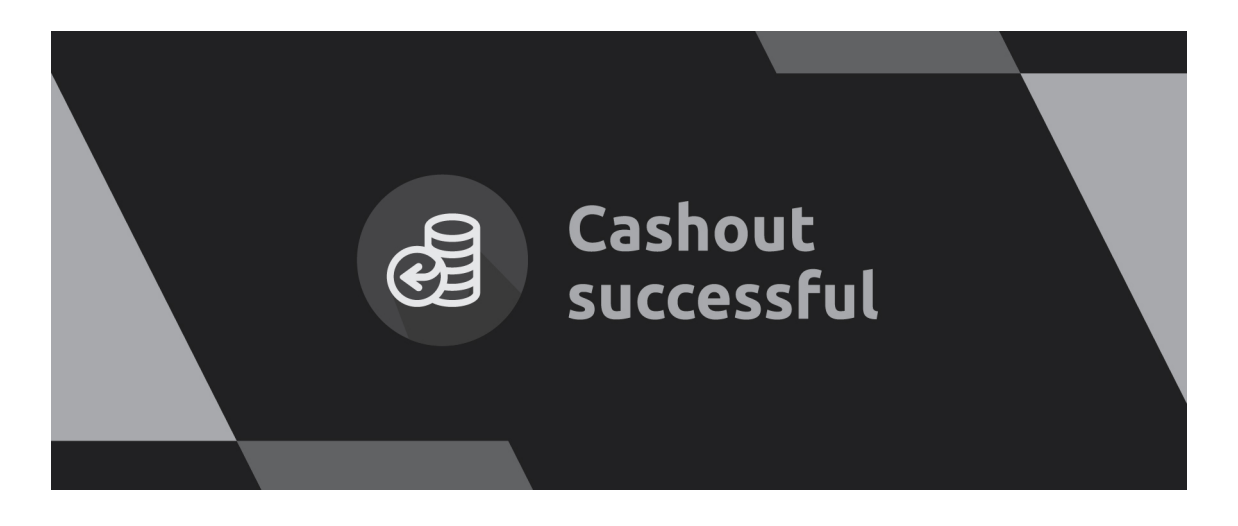

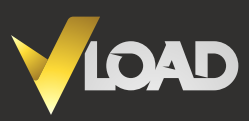

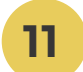

# **Cashout History**

To view your Cashout history, select "Cashouts" from the menu.

|                |                | ÷ | BUY   | PRICING    | ABOUT US | CONTACT | HELP       | LIVE CHAT      |           | 📌 🚸 💶                                 |
|----------------|----------------|---|-------|------------|----------|---------|------------|----------------|-----------|---------------------------------------|
| ,              |                |   |       |            | Cash     | outs    |            |                |           | My Account<br>My Vouchers<br>Payments |
|                | Defense and    |   |       | A          |          |         | Dete       |                | Status    | Payout Vouchers                       |
|                | #475362-718087 |   |       | 280.0      | 0 FUR    |         | 20         | 20-01-09       | Requested |                                       |
| #933125-221308 |                |   | 350.0 | 350.00 EUR |          |         | 19-03-18   | Report A Claim |           |                                       |
|                | #544301-752646 |   |       | 360.00 EUR |          |         | 2019-03-18 |                | Requested | Logout                                |
|                | #963311-868363 |   |       | 140.0      | 0 EUR    |         | 20         | 19-03-18       | Requested |                                       |
|                | #402859-357529 |   |       | 400.0      | 0 EUR    |         | 20         | 19-03-18       | Requested |                                       |
|                | #112544-540564 |   |       | 130.0      | 0 EUR    |         | 20         | 19-03-18       | Requested |                                       |
|                | #454617-150735 |   |       | 180.0      | 0 EUR    |         | 20         | 19-03-18       | Requested |                                       |
|                | #087593-293688 |   |       | 90.00      | EUR      |         | 20         | 19-03-11       | Requested |                                       |
|                | #096067-851519 |   |       | 90.00      | EUR      |         | 20         | 19-03-11       | Requested |                                       |
|                | #740172-238211 |   |       | 230.0      | 0 EUR    |         | 20         | 19-03-11       | Requested |                                       |

Global Primex Limited, the issuer of VLoad e-Voucher is registered in The Republic of Mauritius and holds financial license C116016613, issued by the Financial Services Commission.